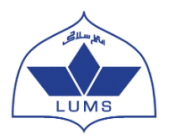

# LUMS NOP Summer Coaching Session (SCS) 2022 Online Application

#### Some common terminologies, acronyms, and abbreviations that will be used throughout the NOP process:

| Terminologies,<br>Acronyms, and Abbreviations | Terminologies,Descriptionconvms, and Abbreviations                                                                                                    |  |  |
|-----------------------------------------------|----------------------------------------------------------------------------------------------------|--|--|
| LUMS                                          | Lahore University of Management Sciences                                                                                                    |  |  |
| NOP                                           | National Outreach Programme<br>(A scholarship programme which provides a chance to intelligent yet financially<br>constrained students to apply to the LUMS Undergraduate programmes by<br>attending the Summer Coaching Sessions (SCS) and qualifying the subsequent<br>stages. Students who successfully clear all stages of the NOP process receive a<br>100% scholarship to study at LUMS.) |  |  |
| SCS                                           | Summer Coaching Session (A 2-week training at LUMS where candidates get guidance on the entry test, admission pipeline and financial aid process for admission into the LUMS Undergraduate programmes)                                                                                                    |  |  |
| Tracking ID                                   | An identification of a candidate throughout the NOP and Admission Process.<br>(There are different Tracking IDs for NOP SCS (2022-N-0XXX) and for<br>Admission application (2022-00-00XXXX), and candidates are advised to<br>remember these IDs for the smooth tracking of their respective applications.)                                                                                     |  |  |
| LCAT                                          | LUMS Common Admission Test<br>(Entry test for all Undergraduate candidates applying to LUMS)                                                                                                    |  |  |
| SSE Subject Test                              | School of Science and Engineering Subject Test<br>(Second Entry test for Undergraduate candidates applying to the School of Science<br>& Engineering (SSE))                                                                                                    |  |  |
| LAT                                           | LAW Admission Test<br>(Second Entry test for Undergraduate candidates applying to the School of Law<br>(SOL))                                                                                                    |  |  |
| OA                                            | Office of Admissions<br>Email Address: <u>admissions@lums.edu.pk</u>                                                                                                    |  |  |
| OFA                                           | Office of Financial Aid<br>Email Address: <u>helpdeskofa@lums.edu.pk</u>                                                                                                    |  |  |

## **Account Creation Instructions**

#### <u>Deadline for online application submission – 15<sup>th</sup> March 2022 till 05:00 PM PST</u> Deadline for document submission – 17<sup>th</sup> March 2022 till 05:00 PM PST

### **General Guidelines**

- To create an online application account with the LUMS NOP Online application system, you are required to have a valid working email address.
- It is advised to create an email account if you do not have one already (A Gmail or Yahoo account is suggested) as you will not be able to create an online application without one. It is advised to note down the email address and its password as most students tend to forget it.
- Please use your valid email address to create an online application account.
- All communication will be made by LUMS on the email address that you will provide to create an account and the alternate email address you give within your application.
- You must create only ONE ONLINE APPLICATION for the LUMS NOP SCS 2022. Applicants submitting more than one application during a single cycle will be disqualified without any warning.
- Please note down your Username & Password after creating your account. Save your username and password information in a safe place and do not share this with anyone else. You will need these to login to the online application.
- An application will be considered complete only when it has been successfully submitted online as well as the required supporting documents have been received by the LUMS NOP Centre.

#### LET'S START

Step 1. Type in the following address in your internet browser: <u>https://nopscs.lums.edu.pk</u>

The following screen will appear:

| LUMS NOP   Or                                                                   | nline Application                                                    |
|---------------------------------------------------------------------------------|----------------------------------------------------------------------|
| Username                                                                        | Password                                                             |
| ② Create new account<br>Source Forgot your password?<br>O Download Instructions | Sign In                                                              |
| • * 57 🖂 •                                                                      | Copyright @ 2019. Lahore University of<br>Management Sciences [LUMS] |

Click on 'Create New Account'

**Step 2.** This will take you to the below screen:

| NOP Online<br>Application                                |                                                                   |  |
|----------------------------------------------------------|-------------------------------------------------------------------|--|
| <ul><li>☆ Login Page</li><li>★ Forgot Password</li></ul> | Create New Account                                                |  |
| Download Instruction                                     | Please note that all fields marked with "*" are mandatory fields. |  |
|                                                          | Personal Information                                              |  |
|                                                          | First Name *                                                      |  |
|                                                          | Middle Name                                                       |  |
|                                                          | Last Name *                                                       |  |
|                                                          | Date of Birth * Month Vear Vear Vear                              |  |
|                                                          | Gender * [Select an Option] •                                     |  |
|                                                          | National Identity Card<br>#/ B-Form # *                           |  |
|                                                          | Mobile Number *                                                   |  |

You will first enter your Personal Information

- Enter your First Name
- Enter your Middle Name (if applicable)
- Enter your Last Name (Surname)
- Enter your Date of Birth (DOB)
- Enter your Gender
- Enter your B-Form or CNIC number
- Enter your valid Mobile Number

Then you must enter the Account Information

| Account Information                                                                                                    |                                                                                                    |
|----------------------------------------------------------------------------------------------------|----------------------------------------------------------------------------------------------------|
| Please make sure you have a<br>yahoo.com. Note that all corr<br>reply-nop@lums.edu.pk. In c<br>nop@lums.edu.pk as a valid ; | functional email address before you create a LUMS Online NOP account. If you do not have an email account, you can create one at gmail.com or<br>espondence from LUMS will be sent to this email address. On creating a LUMS Online NOP account, you will receive a confirmation email from no-<br>se you do not receive a confirmation email in your inbox, please check your SPAM/ JUNK mail folder. Tag nop@lums.edu.pk as well as no-reply-<br>addresses to ensure the receipt of LUMS emails. |
| Email Address*                                                                                                    |                                                                                                    |
| Alternative Email *                                                                                                    |                                                                                                    |
| Password *                                                                                                    |                                                                                                    |
| Confirm Password *                                                                                                    |                                                                                                    |
|                                                                                                    | I'm not a robot                                                                                                    |
|                                                                                                    | Create Account                                                                                                    |

- Enter your Email Address
- Enter your Alternate Email Address. This cannot be the same as your Email Address entered earlier (you may use your secondary personal email or provide one that belongs to a parent/sibling)
- Enter a Password (something that you can easily remember)
- Enter the same password again to confirm it
- Check the box before "I'm not a robot"
- Click on Create Account

You will then be asked to activate your account.

\*As mentioned earlier, please note these details in a safe place for future use

| Ac | ccount Created Successfully!                                                                                                    |
|----|----------------------------------------------------------------------------------------------------|
| V  | /erification link has been sent to your email address. Kindly view your email and follow the given instructions to activate your account. Click Here for login page |
|    |                                                                                                    |

**Step 3.** You will receive an email from NOP for Account Creation on the given Email Address and Alternate email address (please be sure to check your spam or junk email). If received in the spam/ junk mail, be sure to move the email received from NOP to your inbox so that it is not deleted. Click the link given in the email to activate your LUMS NOP Online Application. An example of the activation email is given below:

Dear Hindiana

You have successfully created your Account with the LUMS National Outreach Programme (NOP).

We thank you for applying to the NOP Summer Coaching Session (SCS) at the Lahore University of Management Sciences (LUMS). This system generated email is to notify you, that your NOP SCS Online Application Account has been created successfully on December, 22 2020 16:32:37, with the following email address:

Please click on the given link to activate your account now:

https://nopscs.lums.edu.pk/activate-account.php? APP\_ID=Njg4MTA=&\_E\_ID=a2lyYW5iaHV0dGE5OUBnbWFpbC5jb20=&\_S=Njc0Mjg5

OR copy & paste the given URL/ link in your browser.

Your account login information is as follows:

Username: Password: 12345 Tracking ID:

Please visit https://nopscs.lums.edu.pk/ in order to login and begin filling out your application.

If you require any further information please do not hesitate to contact us at nop@lums.edu.pk

Step 4. After clicking on the link, you will be redirected to the below page.

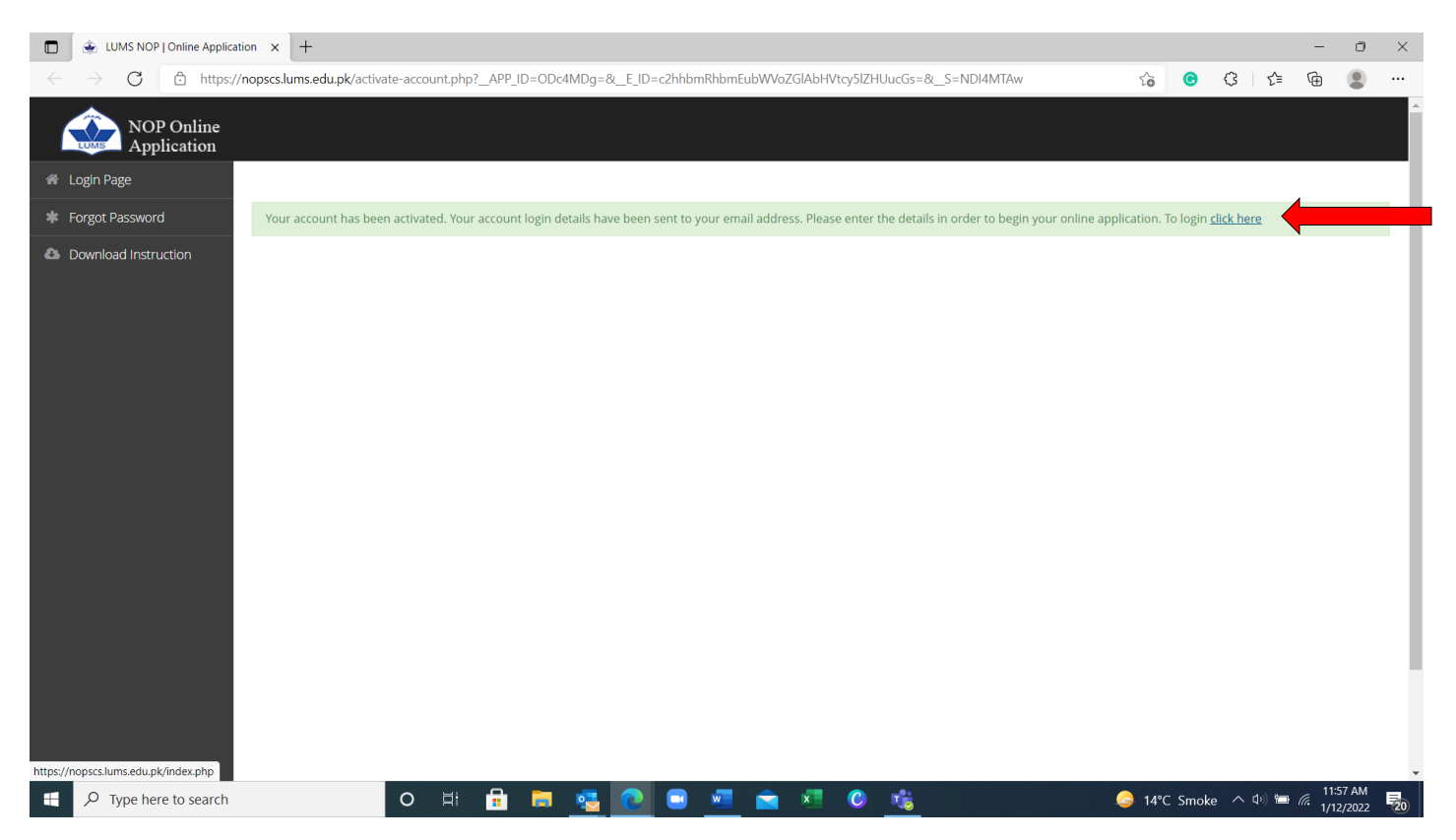

To access the login page, press "click here". By doing so, you will be redirected to the login page. Alongside, you will receive another email which will contain your username, password and Tracking ID. The Tracking ID is issued only once you click on the activation link which means that your account is now activated and you can start filling the application. We advise you to remember this Tracking ID as it will be your identification throughout the NOP Process.

**Step 6.** The URL address of the login page is <u>https://nopscs.lums.edu.pk</u>. Once on the page, enter the received username and password to log into your account and start filling your application section by section. Be sure to consult your parents /guardian if you have any confusion in filling out the application.

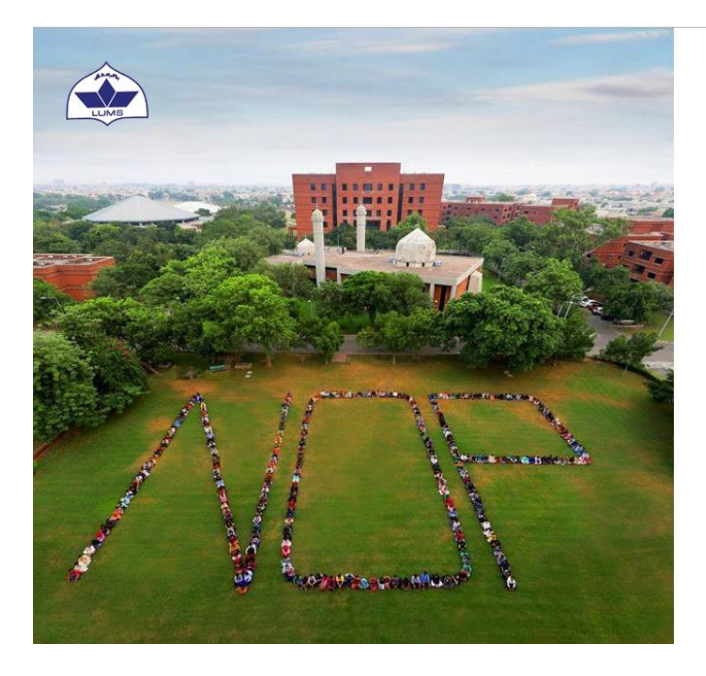

#### LUMS NOP | Online Application

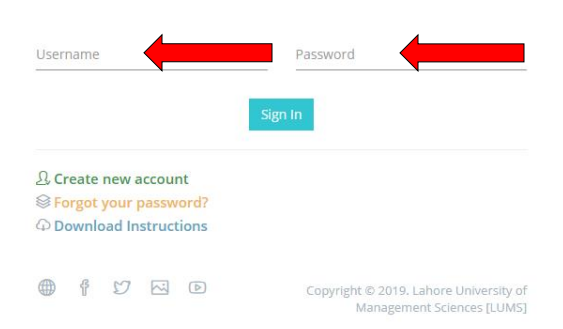

**Step 7.** Once logged in you will see your name and Tracking ID on the top. Please remember the Tracking ID as it can be used to track your application status.

| NOP Online<br>Application                                       | 2021-N-                                                                                                    | 00006 ~         |
|-----------------------------------------------------------------|----------------------------------------------------------------------------------------------------|-----------------|
| <ul> <li>Application Form</li> <li>Print Application</li> </ul> | Syz Xyz       59       23       54         Day(s)       Hour(s)       Hour(s)       Minute(s)         2021-N-00006       Application Status: Not Submitted       View Inst            • Application Form           • Application Form           • Application Form                                                                                                    | 29<br>Second(s) |
|                                                                 | Section     Status       Biographical Information     I       Academic Record     I       Beferences     I                                                                                                    |                 |
|                                                                 | Other Information       Image: Complete the online application process, click the check box below and press the green 'Submit Application' button. After doing this an option named "Document Checklist and Mailing Label" will automatically appear on your screen, you will be required to fill the check list and Save it. Upon saving, the mailing label the vill appear on the top right (in green color) of the screen. Click to download, print and pasts it on the envelope |                 |

**Step 8.** On the top left side, you will see a "View Instructions" tab. Click on it and carefully read the instructions for filling out the online application.

For any assistance, please contact NOP Centre at the below mention number Call: 042-35608000 Ext: 2411, 2419, 8262, 8438, 8204 Or email us at <u>nop@lums.edu.pk</u>